## SOLFING UNTUK KENDALA PENJADWALAN

## BAGI YANG TIDAK BISA TERGENERATE DI LAPORAN BULANAN EABSEN

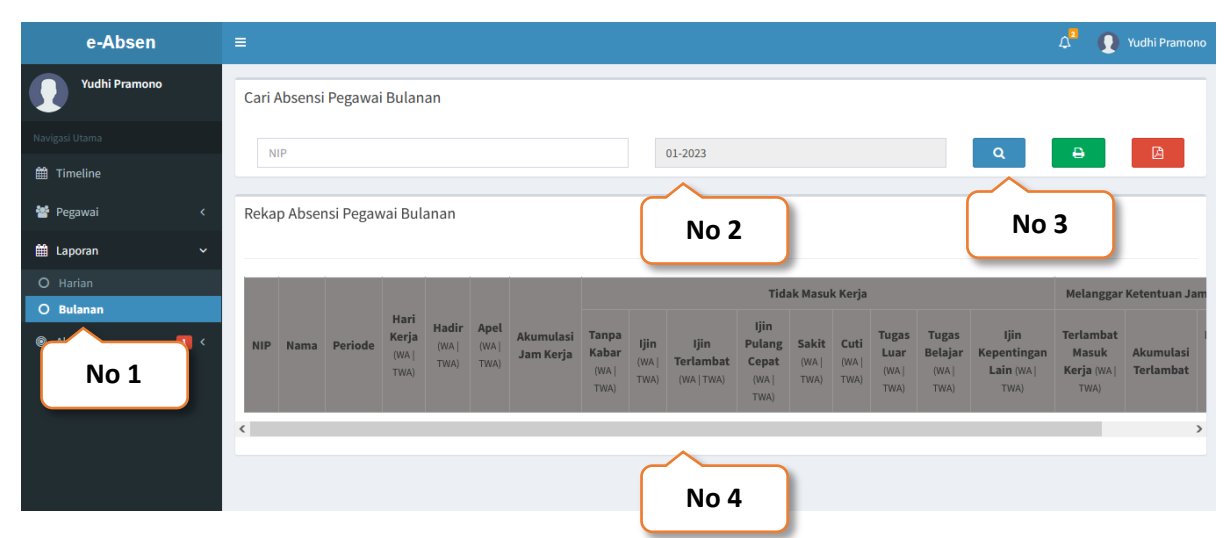

Cek pada system ebasen di laporan bulanan, dan pilih period bulan 01-2023, apabila pada period tersebut sudah kita generate melalui menu **jadwal pegawai** akan tetapi sudah kita tunggu +/- 6 jam akan tetapi di **laporan bulanan** yang dimaksud data masih tetap saja kosong (kemungkinan lamanya menunggu antrian generate mengingat di awal tahun seluruh unit kerja berbarengan untuk melakukan penjadwalan), maka lakukan langkah sesuai step by step di bawah ini :

1. Masuk pada menu jadwal pegawai, kemudian check all jadwal pegawai yang sudah kita create sebelumnya akan tetapi tidak tergenerate pada laporan bulanan, check all dan kemudian klick tombol Hapus Jadwal :

| e-Absen            | =                                       |                        |                      |                         | ۵               | Yudhi Pramono |  |  |  |  |
|--------------------|-----------------------------------------|------------------------|----------------------|-------------------------|-----------------|---------------|--|--|--|--|
| Yudhi Pramono      | 19681214                                | 2010011001             | RUDES TRIANSYAH DANI |                         | PAGIUMUM        |               |  |  |  |  |
|                    | 19780505                                | 2006042041             | SITI JUHROH          |                         |                 |               |  |  |  |  |
|                    | 19860902                                | 2006042002             | TITIK MURNIATI       |                         | PAGIUMUM        |               |  |  |  |  |
| 🛗 Timeline         | 19720427                                | 2003121004             | DONNY AFRIADY        |                         | PAGI UMUM       |               |  |  |  |  |
| 🖀 Pegawai 🛛 🗸 🗸    | Showing 1 to 10 of 44 entries           |                        |                      | Previous 1 2 3 4 5 Next |                 |               |  |  |  |  |
|                    | <                                       |                        |                      |                         |                 | >             |  |  |  |  |
|                    | <                                       |                        |                      |                         |                 | >             |  |  |  |  |
| O Atur Hari Kerja  |                                         |                        |                      |                         |                 |               |  |  |  |  |
| O Jadwal Pegawai   | Manajemen Jadwal Kerja F                | egawai                 |                      |                         |                 |               |  |  |  |  |
| O Keterangon Absen | Hapus Jadwal                            |                        |                      | Cok                     |                 |               |  |  |  |  |
| 0 K                | No 3                                    |                        |                      |                         |                 |               |  |  |  |  |
| 🛗 L No 1           | Show 100 v entries                      |                        |                      |                         | Search:         |               |  |  |  |  |
| ◎ Alat             | V 👫 NIP                                 | lî Nama                | 🕼 Jenis Jadwal 🛛 👫   | Tanggal Mulai           | 1 Tanggal Akhir | J† Aksi J†    |  |  |  |  |
|                    | • • • • • • • • • • • • • • • • • • • • | 14 NANIEK RUSDIANTI    | PAGI UMUM            | 2023-01-02              | 2023-03-31      | Hapus         |  |  |  |  |
|                    | No 2                                    | TARWIN PATIK MUSTAFA   | PAGI UMUM            | 2023-01-02              | 2023-03-31      | Hapus         |  |  |  |  |
|                    |                                         | MARIATUL QIBTIAH       | PAGI UMUM            | 2023-01-02              | 2023-03-31      | Hapus         |  |  |  |  |
|                    | 1997042820220320                        | 04 NINDITA DEA SAPUTRI | PAGI UMUM            | 2023-01-02              | 2023-03-31      | Hapus         |  |  |  |  |
|                    | ✓ 199903032022032001 YASINTA INDAH      |                        | PAGI UMUM            | 2023-01-02              | 2023-03-31      | Hapus         |  |  |  |  |
|                    | 1980110420060410                        | 09 DHANI SURYADI       | PAGI UMUM            | 2023-01-02              | 2023-03-31      | Hapus         |  |  |  |  |
|                    | 1967070119920310                        | 0 SUBHANSYAH           | PAGI UMUM            | 2023-01-02              | 2023-03-31      | Hapus         |  |  |  |  |

Noted : sebelum melakukan langkah selanjutnya pastikan jadwal yang gagal tergenerate ditandai dengan pada laporan bulanan datanya kosong sudah di hapus dengan cara seperti capture di atas

2. Buka halaman management Smart Presensi melalui link url di bawah ini : https://sp.kalselprov.go.id/apps/sa\_login/

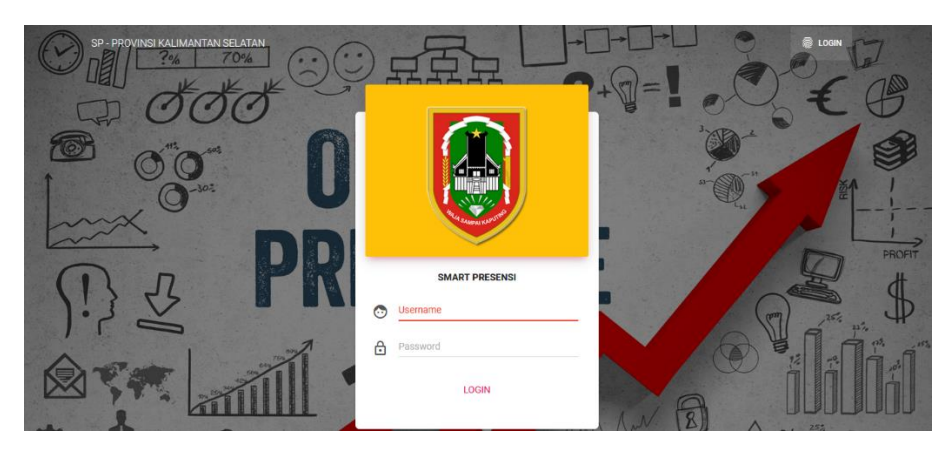

Masukan username & password eabsen untuk autentikasi login

3. Masuk ke menu Jadwal e-Absen, caranya hampir sama seperti pada system eabsen, dengan cara pilih jadwal kerja, kemudian period absen yang akan di generate, check all pada data pegawai yang akan di generate jadwal kerjanya, kemudian klick tombol save untuk melakukan generate jadwal kerjanya

| SP SMART PRESENSI                        | PROVINSI KALIMANTA          | N SELATAN                           | Search                 |      | ۹ 🖬  | <b>v</b> ( | <u>ل</u> |  |  |  |  |  |  |  |
|------------------------------------------|-----------------------------|-------------------------------------|------------------------|------|------|------------|----------|--|--|--|--|--|--|--|
| 🖞 Yudhi Pramono 👻                        | Jadwal e-Absen              |                                     |                        |      |      |            |          |  |  |  |  |  |  |  |
| Menu Utama PROCESS                       |                             |                                     |                        |      |      |            |          |  |  |  |  |  |  |  |
| V Data Master                            | Master A MAPPING UNIT KERJA |                                     |                        |      |      |            |          |  |  |  |  |  |  |  |
| Unit Kerja                               | : E                         | DINAS KOMUNIKASI DAN INFORMATIKA    |                        |      |      | _          |          |  |  |  |  |  |  |  |
| JE Jadwal e-Absen Jadwal Kerja<br>Period | : F                         | PAGI UMUM (08:00:00 s.d 16:00:00)   |                        | ~    | No 2 |            |          |  |  |  |  |  |  |  |
| Range Date                               | :                           | s.d                                 |                        |      |      |            |          |  |  |  |  |  |  |  |
| No 1                                     | NID                         | NIP                                 | No 3                   | NAMA |      |            |          |  |  |  |  |  |  |  |
| 1. 1                                     | 7936                        | 197803062006041009                  | ABD                    |      |      |            |          |  |  |  |  |  |  |  |
| 2.                                       | 1200                        | 198705202015031001                  | ABDUL HAFIZH           |      |      |            |          |  |  |  |  |  |  |  |
| 3.                                       | ⊴ ∽ ∽                       | 9111092019032016                    | ADELIN YUANITA         |      |      |            |          |  |  |  |  |  |  |  |
| 4.                                       | 🛛 🛛 No                      | <b>4</b> <sup>208192005012014</sup> | AGUSTINI QAMARIAH      |      |      |            |          |  |  |  |  |  |  |  |
| 5.                                       | ✓                           | 902112006042007                     | CHAIRUN NI MAH         |      |      |            |          |  |  |  |  |  |  |  |
| 6.                                       | ✓ 830                       | 198011042006041009                  | DHANI SURYADI          |      |      |            |          |  |  |  |  |  |  |  |
| 7.                                       | 9707                        | 197110241998031010                  | DIAN ARIFIA            |      |      |            |          |  |  |  |  |  |  |  |
|                                          | 7634                        | 198109232010012006                  | WAHDATUN NISSA ALKAFF  |      |      |            |          |  |  |  |  |  |  |  |
| 43.                                      | 7241                        | 199903032022032001                  | YASINTA INDAH NURLAILY |      |      |            |          |  |  |  |  |  |  |  |
|                                          | /241                        | 197 302221990022001                 | TAULA STELLAMARIS      |      |      |            |          |  |  |  |  |  |  |  |
| Save B                                   | ack                         |                                     |                        |      |      |            |          |  |  |  |  |  |  |  |
| No                                       | 5                           |                                     |                        |      |      |            |          |  |  |  |  |  |  |  |

Note : untuk penjadwalan, di usahakan per bulan saja, kalaupun menggunakan range tanggal usahakan max 30 hari dalam satu kali generate, mengingat process pada saat generate memerlukan resource server dan waktu yang cukup lama, sesuai jumlah data yang akan di process untuk data jadwal pegawai yang dimaksud

4. Buka kembali system eabsen anda, dan masuk pada menu laporan bulanan, pilih period bulan 01-2023, dan cek hasilnya , harusnya data jadwal yang dimaksud berhasil tercreate

| e-Absen        |                               |                       |         |                                |                        |                       |                        |                                 |                             |                                 |                                          |                        |                       | ۵                              | 0                                 | Yudhi Pramono                             |
|----------------|-------------------------------|-----------------------|---------|--------------------------------|------------------------|-----------------------|------------------------|---------------------------------|-----------------------------|---------------------------------|------------------------------------------|------------------------|-----------------------|--------------------------------|-----------------------------------|-------------------------------------------|
| Yudhi Pramono  | Cari Absensi Pegawai Bulanan  |                       |         |                                |                        |                       |                        |                                 |                             |                                 |                                          |                        |                       |                                |                                   |                                           |
| Navigasi Utama | NIP                           |                       |         |                                |                        |                       | 01-2023                |                                 |                             |                                 |                                          |                        | Q                     |                                | Ð                                 | PA                                        |
| 🛗 Timeline     |                               |                       |         |                                |                        |                       |                        |                                 |                             |                                 |                                          |                        |                       |                                |                                   |                                           |
| Pegawai 🛛 🔍    | Rekap Absensi Pegawai Bulanan |                       |         |                                |                        |                       | No 2 No                |                                 |                             |                                 |                                          |                        | lo 3                  | 3                              |                                   |                                           |
| the Laporan K  |                               |                       |         |                                |                        |                       |                        |                                 |                             |                                 |                                          |                        |                       |                                |                                   |                                           |
| ⊗ Alat 💶 <     |                               |                       |         |                                |                        |                       |                        | Tidak Masuk Kerja               |                             |                                 |                                          |                        |                       |                                |                                   |                                           |
| No 1           | NIP                           | Nama                  | Periode | Hari<br>Kerja<br>(WA  <br>TWA) | Hadir<br>(WA  <br>TWA) | Apel<br>(WA  <br>TWA) | Akumulasi<br>Jam Kerja | Tanpa<br>Kabar<br>(WA  <br>TWA) | <b>Ijin</b><br>(WA <br>TWA) | ljin<br>Terlambat<br>(WA   TWA) | ljin<br>Pulang<br>Cepat<br>(WA  <br>TWA) | Sakit<br>(WA  <br>TWA) | Cuti<br>(WA  <br>TWA) | Tugas<br>Luar<br>(WA  <br>TWA) | Tugas<br>Belajar<br>(WA  <br>TWA) | ljin<br>Kepentingan<br>Lain (WA  <br>TWA) |
|                | 197611252007012014            | NANIEK<br>RUSDIANTI   | 01-2023 | 22   0                         | 0   0                  | 7 0                   | 00:00:00               | 15 0                            | 0 0                         | 0   0                           | 0 0                                      | 0 0                    | 7 0                   | 0   0                          | 0   0                             | 0   0                                     |
|                | 198011042006041009            | DHANI SURYADI         | 01-2023 | 22   0                         | 1 0                    | 2 0                   | 08:00:00               | 21   0                          | 0   0                       | 0   0                           | 0 0                                      | 0   0                  | 0   0                 | 0   0                          | 0   0                             | 0   0                                     |
|                | 198705202015031001            | ABDUL HAFIZH          | N       | o 4                            | 0                      | 1 0                   | 00:00:00               | 22   0                          | 0   0                       | 0   0                           | 0 0                                      | 0   0                  | 0   0                 | 0   0                          | 0   0                             | 0   0                                     |
|                | 198806132010012005            | PUTERI<br>GEMALA SARI |         |                                | 0                      | 1 0                   | 00:00:00               | 22   0                          | 0   0                       | 0   0                           | 0   0                                    | 0   0                  | 0   0                 | 0   0                          | 0   0                             | 0   0                                     |
|                | 197903032006042022            | NURHANDAYANI          | 01-2023 | 22   0                         | 1 0                    | 1 0                   | 08:00:00               | 21   0                          | 0   0                       | 0   0                           | 0   0                                    | 0   0                  | 0   0                 | 0   0                          | 0   0                             | 0   0                                     |

Demikian informasi yang dapat kami sampaikan, semoga dapat terbantu

Terimakasih

Salam,

Yudhi Pramono, S. Kom

Diskominfo Prov. Kalsel